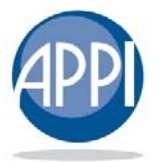

ADVANCED PROTECTION PRODUCTS INTERNATIONAL, INC.

## **APPI ONLINE**

Preparing an Electronic Remittance & Not Remitted Maintenance

## **Login Instruction**

- 1. Navigate to <u>www.appionline.com</u>
- 2. Enter your username and password
- 3. Click Log In

## **Preparing an Electronic Remittance**

#### Create or Adjust Remittance

- 1. Click the **Online Remittance** navigation button from the left
- 2. Click **Open Remittance** or **New Remittance** under the Action column
- 3. Click Add Contracts to see a list of agreements in Not Remitted status
- 4. Check the box in the **Select** column for each agreement you wish to add to the current remittance
- 5. Click Add Selected Contracts

### Remove Contracts from Remittance

- Before the remittance is Finalized, Click on the box in the Select column next to the transaction to be removed
- 2. Click Remove Selected

### Finalizing the eRemittance

- 1. Verify transactions at **Open Current Remittance**
- 2. Click Finalize Remittance
- 3. A final warning will appear, Click OK
- 4. **Print** the Adobe file
- 5. Prepare a check payable to APPI, Inc for the **Remittance Total**
- 6. Send the remittance and check via mail or expedited courier

## Support

# sales.support@appiadm.com

(888) 676-6871, Option 5 9:00am to 8:00pm Eastern Time, Mon-Fri

## **Not Remitted Maintenance**

#### Reviewing Deals in Not Remitted Status

- 1. Click the **Online Processing** navigation button
- 2. Click on the Saved Agreements button
- 3. Review list of agreements in **Not Remitted** status

#### Moving Deals to Deleted Status

 Check the box in the Select column for each agreement you wish to move to Deleted status

These are typically deals that:

A. Were created for the customer but never sold or delivered.

B. Deals that fell through.

- C. Duplicate enrollments created by F&I
- 2. Click the **Delete** button found at the bottom of the page
- Deals can be moved out of deleted status by setting them as Not Remitted from the Deleted screen